## Using Caption Pro as an External Editor with Adobe Lightroom Classic

Adobe Lightroom is widely used for editing and managing photos. The Classic version includes the ability to specify external applications which can be used for editing functionality not available in Adobe Photoshop. External applications can be specified via the External Editing tab of the Edit->Preferences menu option which appears as below:

| eneral Presets       | External Editing   | ile Handling      | Interface                                            | Performance                                                  | Lightroom Sync                                                        | Display                                          | Network        |               |        |       |
|----------------------|--------------------|-------------------|------------------------------------------------------|--------------------------------------------------------------|-----------------------------------------------------------------------|--------------------------------------------------|----------------|---------------|--------|-------|
| Edit in Adobe Photo  | ishon 2022         | ine i naritali ng | Interface                                            | - criorinarice                                               | Light com by he                                                       | Display                                          | incentori      |               |        |       |
|                      |                    |                   | 16-hit DroPhot                                       | to RGR is the rec                                            | ommended choice fo                                                    | r hest preser                                    | vina           |               |        |       |
| File Format          | : TIFF             | ~                 | color details fr                                     | om Lightroom.                                                |                                                                       | , pest prese                                     |                |               |        |       |
| Color Space          | : ProPhoto RGB     | $\sim$            |                                                      |                                                              |                                                                       |                                                  |                |               |        |       |
| Bit Depth            | : 16 bits/componer | n 🗸               |                                                      |                                                              |                                                                       |                                                  |                |               |        |       |
| Resolution           | : 240              |                   |                                                      |                                                              |                                                                       |                                                  |                |               |        |       |
| Compression          | : ZIP              | ~                 |                                                      |                                                              |                                                                       |                                                  |                |               |        |       |
| Additional External  | Editor             |                   |                                                      |                                                              |                                                                       |                                                  |                |               |        |       |
| Preset               | : Custom           |                   |                                                      |                                                              |                                                                       |                                                  |                |               |        | ~     |
| Application          | : SetTags.exe      |                   |                                                      |                                                              |                                                                       |                                                  |                |               | Choose | Clear |
| File Format          | : TIFF             | $\sim$            | 8-bit files are s<br>plug-ins, but v<br>The sRGB col | smaller and more<br>vill not preserve f<br>or space cannot e | compatible with va<br>fine tonal detail as w<br>encompass the full ra | ious program<br>ell as 16-bit o<br>nge of colors | s and<br>lata. |               |        |       |
| Color Space          | : sRGB             | $\sim$            | available with                                       | in Lightroom.                                                |                                                                       |                                                  |                |               |        |       |
| Bit Depth            | 8 bits/component   | $\sim$            |                                                      |                                                              |                                                                       |                                                  |                |               |        |       |
| Resolution           | : 240              |                   |                                                      |                                                              |                                                                       |                                                  |                |               |        |       |
| Compression          | : LZW              | ~                 |                                                      |                                                              |                                                                       |                                                  |                |               |        |       |
| Stack With Original  |                    |                   |                                                      |                                                              |                                                                       |                                                  |                |               |        |       |
|                      | Stack With Ori     | iginal            |                                                      |                                                              |                                                                       |                                                  |                |               |        |       |
| Edit Externally File | Naming: IMG_0002-E | dit.psd           |                                                      |                                                              |                                                                       |                                                  |                |               |        |       |
| Template             | : Custom Settings  |                   |                                                      |                                                              |                                                                       |                                                  |                |               | ~      |       |
| Custom Text          |                    |                   |                                                      |                                                              |                                                                       |                                                  |                | Start Number: |        |       |
|                      |                    |                   |                                                      |                                                              |                                                                       |                                                  |                | _             |        |       |

Click the Choose button in the Additional External Editor panel, and select the SetTags.exe file in the folder C:\Program Files\Aleka Consulting\Caption Pro. Then right-click on the selected photo in Lightroom and select Edit In->Edit in SetTags.exe as shown below:

|       |                                                                                                    |               | Library Develop Map               |
|-------|----------------------------------------------------------------------------------------------------|---------------|-----------------------------------|
| Text  | Attribute Metadata <b>None</b>                                                                                                    |               | Filters Off ≎                     |
| Tex C | Open in Loupe<br>Open in Survey<br>Open in Reference View<br>Set as Reference Photo<br>Lock to Second Window<br>Show in Explorer<br>Go to Folder in Library<br>Go to Collection |               |                                   |
|       | Edit In                                                                                                    | $\rightarrow$ | Edit in Adobe Photoshop 2022      |
|       | Photo Merge                                                                                                    | >             | Edit in SetTags.exe               |
|       | Enhance                                                                                                    | Ctrl+Alt+I    | Open as Smart Object in Photoshop |
|       | Set Flag                                                                                                    | >             | Merge to Panorama in Photoshop    |
|       | Set Rating                                                                                                    | >             | Merge to HDR Pro in Photoshop     |
|       | Set Color Label                                                                                                    | >             | Open as Layers in Photoshop       |
|       | Add Shortcut Keyword<br>Add to Quick Collection                                                                                                    |               |                                   |

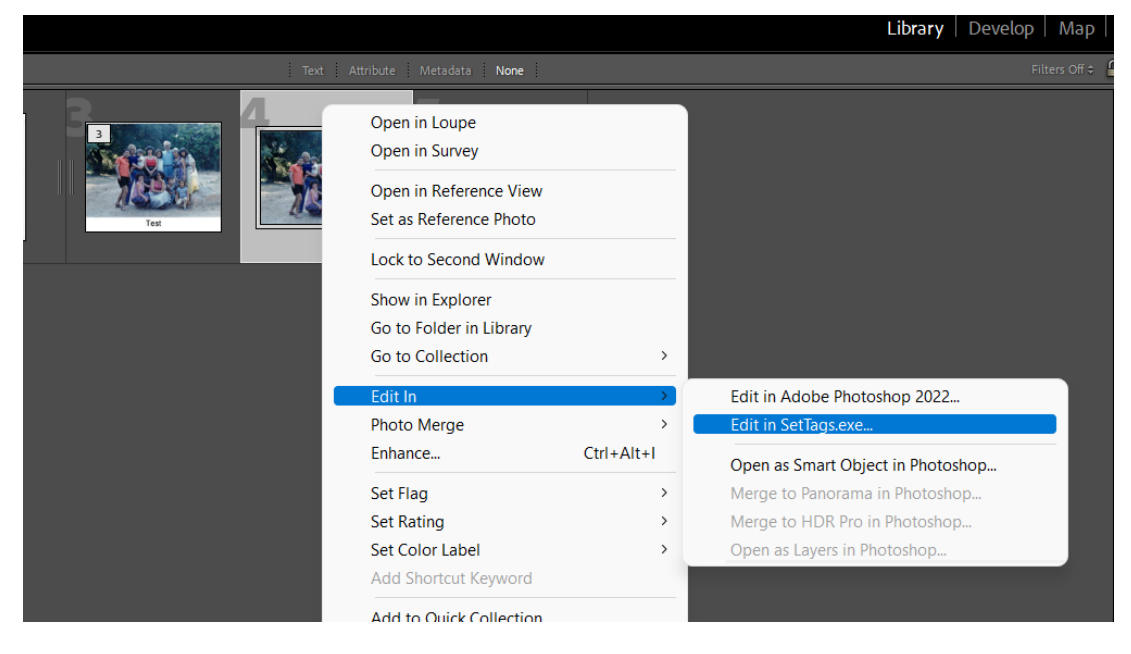

Select Edit Original to change the loaded photo or Edit Copy to create a new captioned file.

|                                                                                 | with Lightroom Adju                                             | stments                        |   |
|---------------------------------------------------------------------------------|-----------------------------------------------------------------|--------------------------------|---|
| Apply the Lightro<br>The copy will not                                          | om adjustments to a copy of t<br>contain layers or alpha channe | he file and edit that on<br>比. | 2 |
| O Edit a Copy                                                                   |                                                                 |                                |   |
| Edit a copy of the<br>Lightroom adjus                                           | original file.<br>tments will not be visible.                   |                                |   |
|                                                                                 | 1                                                               |                                |   |
|                                                                                 | j                                                               |                                |   |
| Lightroom adjus                                                                 | tments will not be visible.                                     |                                |   |
|                                                                                 |                                                                 |                                |   |
| Copy File Option<br>File Format:                                                | TIFF V                                                          |                                |   |
| <ul> <li>Copy File Optic</li> <li>File Format:</li> <li>Color Space:</li> </ul> | ns<br>TIFF ~<br>sRGB ~                                          |                                |   |
| Copy File Option     File Format:     Color Space:     Bit Depth:               | TIFF V<br>sRGB V<br>8 bits/component V                          |                                |   |
| Copy File Optio<br>File Format:<br>Color Space:<br>Bit Depth:<br>Resolution:    | TIFF V<br>sRGB V<br>8 bits/component V<br>240                   |                                |   |

## Caption Pro then appears with the selected photo loaded:

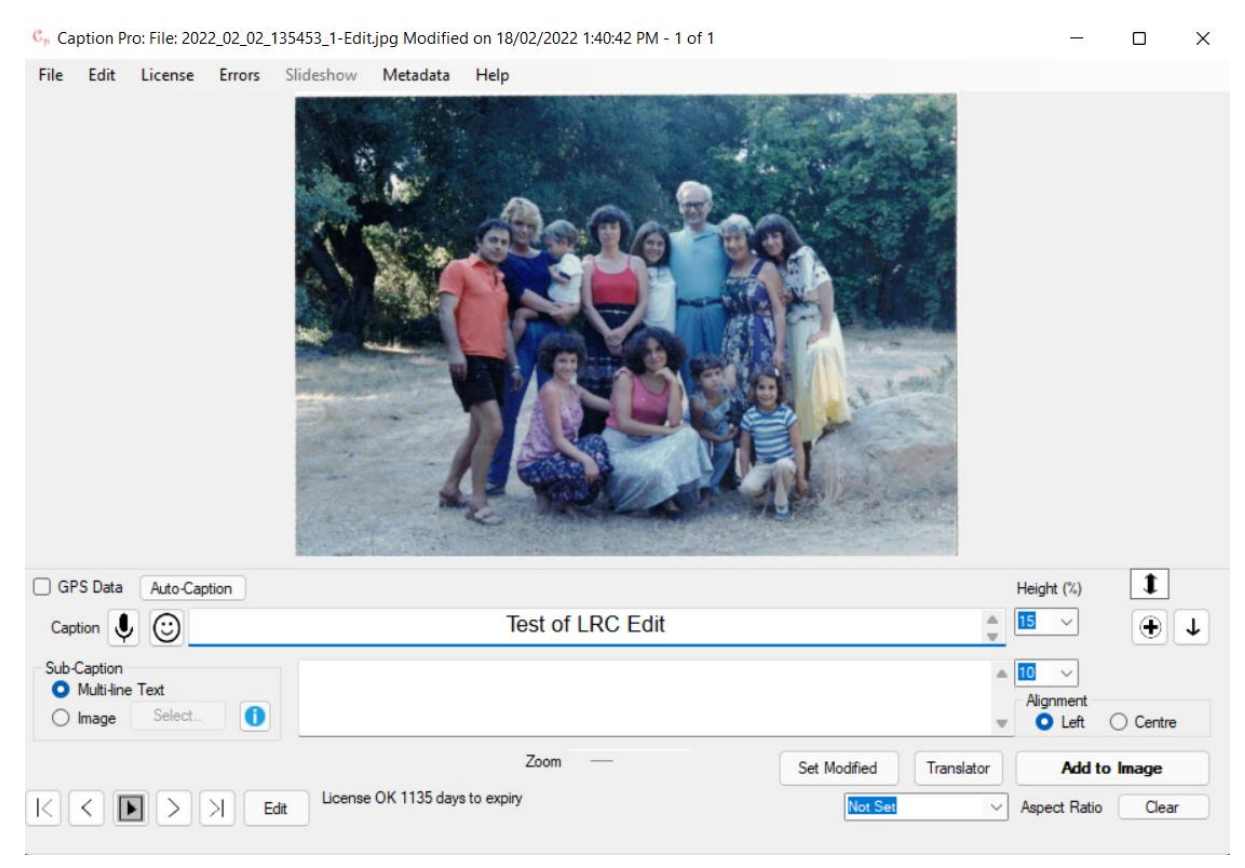

Ensure that Caption Pro Options include overwriting the original file, click Add to Image and close Caption Pro. If Edit Original is selected, the selected file is replaced by the captioned one:

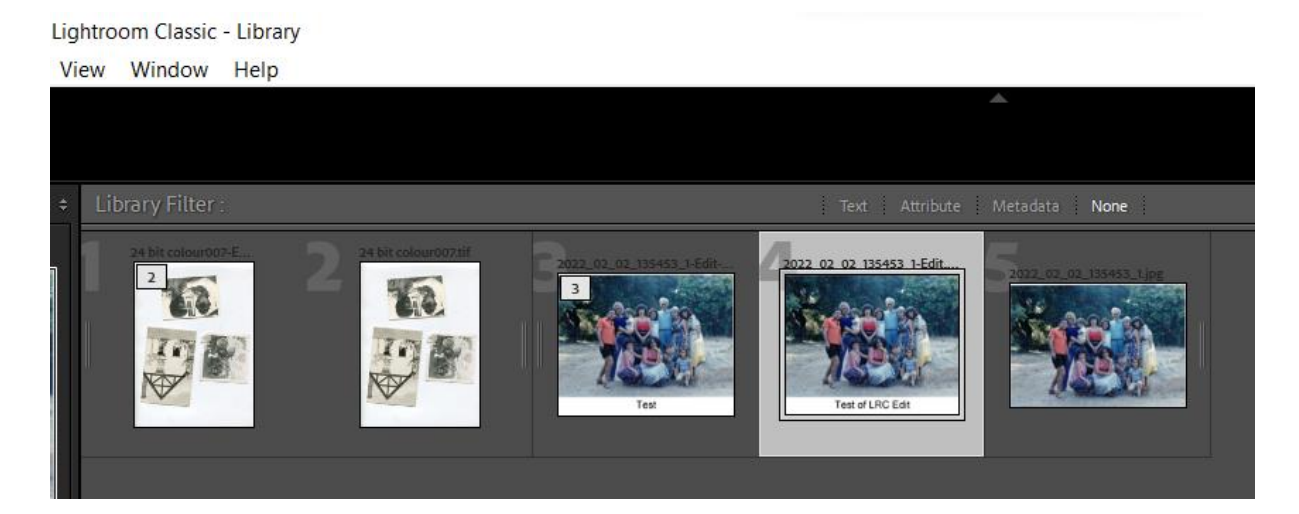